## CONCOURS EXTERNE D'ADJOINT ADMINISTRATIF PRINCIPAL DE 2° CLASSE MINISTÈRE DE L'ÉDUCATION NATIONALE ET DE LA JEUNESSE SESSION 2023 5000 ÉPREUVE D'ADMISSION : 1° PARTIE – BUREAUTIQUE

Conditions de réalisation de l'épreuve :

- Durée de l'épreuve : 15 minutes ;
- Environnement de travail : poste informatique avec imprimante, logiciel de tableur sous Windows ;
- Aptitudes évaluées : utilisation professionnelle du poste de travail, contrôle des résultats obtenus et mise en œuvre d'un tableur.

À L'ISSUE DE L'ÉPREUVE, ET AVANT DE QUITTER LA SALLE, REMETTRE CE SUJET AU JURY.

# (TOURNEZ LA FEUILLE SVP, SUJET SUR LA PAGE 2)

Page 1 sur 2

#### ÉPREUVE D'ADMISSION - 1<sup>re</sup> PARTIE - BUREAUTIQUE

## CONCOURS EXTERNE D'ADJOINT ADMINISTRATIF PRINCIPAL DE 2° CLASSE MINISTÈRE DE L'ÉDUCATION NATIONALE ET DE LA JEUNESSE SESSION 2023 5002 ÉPREUVE D'ADMISSION : 1° PARTIE – BUREAUTIQUE

**BUREAUTIQUE : SUJET N° 13** 

# **CONSIGNES DE TRAVAIL**

 Démarrer le logiciel de tableur et saisir le tableau ci-dessous à l'identique, en utilisant la police Calibri, taille 11.

|                                                                   | Option<br>présentée | Admis          | Non admis      | Ayant<br>renoncé | Total des<br>présents à<br>l'épreuve | Taux de<br>réussite |
|-------------------------------------------------------------------|---------------------|----------------|----------------|------------------|--------------------------------------|---------------------|
| Nombre de<br>candidats<br>ayant suivi une<br>formation<br>CAPA-SH | Α                   | 1              | 0              | 0                | A compléter                          | A compléter         |
|                                                                   | В                   | 0              | 1              | 0                | A compléter                          | A compléter         |
|                                                                   | С                   | 2              | 0              | 0                | A compléter                          | A compléter         |
|                                                                   | D                   | 9              | 2              | 2                | A compléter                          | A compléter         |
|                                                                   | E                   | 3              | 0              | 0                | A compléter                          | A compléter         |
|                                                                   | F                   | 8              | 2              | 1                | A compléter                          | A compléter         |
|                                                                   | G                   | 1              | 0              | 0                | A compléter                          | A compléter         |
| Nombre de<br>candidats<br>inscrits en<br>candidat libre           | С                   | 0              | 1              | 0                | A compléter                          | A compléter         |
|                                                                   | D                   | 3              | 2              | 0                | A compléter                          | A compléter         |
|                                                                   | E                   | 0              | 1              | 1                | A compléter                          | A compléter         |
|                                                                   | F                   | 4              | 1              | 0                | A compléter                          | A compléter         |
|                                                                   | Totaux              | A<br>compléter | A<br>compléter | A compléter      | A compléter                          | A compléter         |

- Saisir les formules qui permettent de faire apparaître les données, en lieu et place des cases « A compléter ». Les pourcentages seront sous la forme de nombres entiers à l'aide des formules de calcul appropriées.
- 3. Centrer toutes les cases horizontalement et verticalement.
- 4. Faire apparaître toutes les bordures du tableau.
- Imprimer le document au format A4, en veillant à ce que le tableau apparaisse sur une seule page.
- Enregistrer le fichier dans « mes documents », en ayant pris soin, au préalable, de créer un dossier à vos nom et prénom.

### 7. Copier le fichier et le coller dans la clé USB fournie.

#### ÉPREUVE D'ADMISSION - 1<sup>re</sup> PARTIE - BUREAUTIQUE

Page 2 sur 2